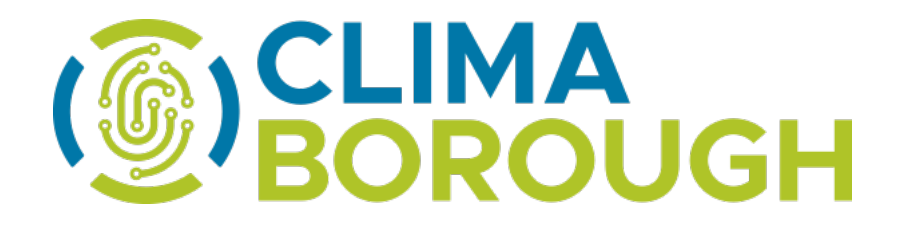

# Annex 2 - Technical Guidance for the GoodGrants<sup>™</sup> platform

This guidance contains key technical information on the operation and use of the GoodGrants<sup>™</sup> platform. Applicants are requested to complete and submit their candidature via this platform only. No other way of performing this task will be accepted. Therefore, it is highly recommended to read this document carefully before starting to use the platform.

### **Table of Contents**

| Access and registration                                 | 2  |
|---------------------------------------------------------|----|
| Important information on the Phase 1 of the Competition | 4  |
| Filling in the candidature form                         | 5  |
| Uploading the documents supporting a candidature        | 7  |
| Submission of candidatures                              | 9  |
| Clarification and FAQs                                  | 10 |

This version is dated: 17 October 2023

### Technical information and system requirements

GoodGrants<sup>™</sup> is a web application which can be accessed with recent versions of most common browsers (e.g. Google Chrome, Safari, Mozilla Firefox). The functionality of the system follows the common standards of web applications for entering and submitting data.

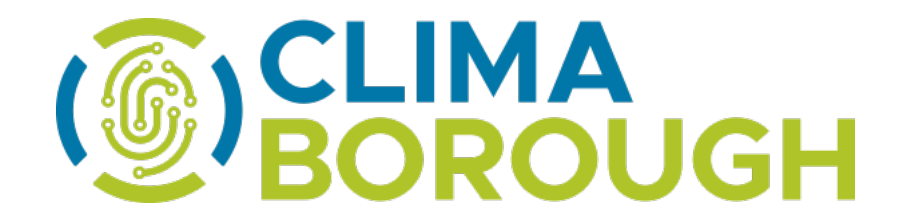

### Access and registration

The GoodGrants<sup>™</sup> platform of ANCI Toscana can be accessed at the following link: <u>https://anci-toscana.grantplatform.com</u>

To use it, each applicant (or candidate) must first register by clicking on "Log in or register" on the GoodGrants<sup>™</sup> platform homepage and provide a set of credentials.

| Home  Important information on the Phase 1 of | ANCI Toscana<br>Start from herel                                                                                                    |
|-----------------------------------------------|----------------------------------------------------------------------------------------------------|
| Log in or register                            | Scart LIFORT HEFE!  Register an account.  Create the candidature (possibility to save during the procedure).  Add the needed attachments  Submit the candidature to be evaluated.  Please note that the full set of the tender documents can be downloaded from the following link: <a href="https://dimaboroutyh.eu/oublic-orocurement/tender/">https://dimaboroutyh.eu/oublic-orocurement/tender/</a> |
| Continue                                      | God luck!<br>If you have any questions, please email: climab@climaborough.eu                                                                                                    |

Once you have entered your email address, you'll be asked to enter the 6-digit code sent to you for security verification, as in the screenshot below.

| Security verification                                |
|------------------------------------------------------|
| Enter 6-digit code sent to<br>climab@climaborough.eu |
|                                                      |
| Resend code                                          |
| Continue Cancel                                      |
| <b>GINC</b><br>toscana                               |

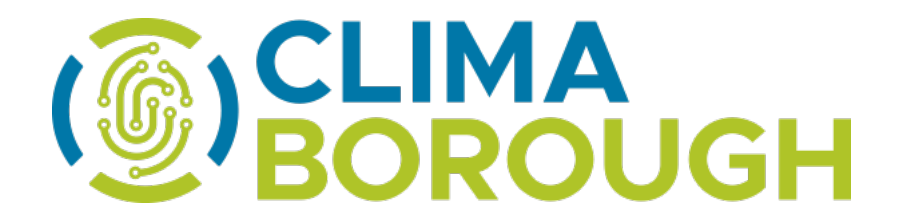

Once you have entered the code correctly you will have to accept the cookie policy, the terms of service and agree to receive notification and communication emails or SMSs from ANCI Toscana, as in the following screenshot:

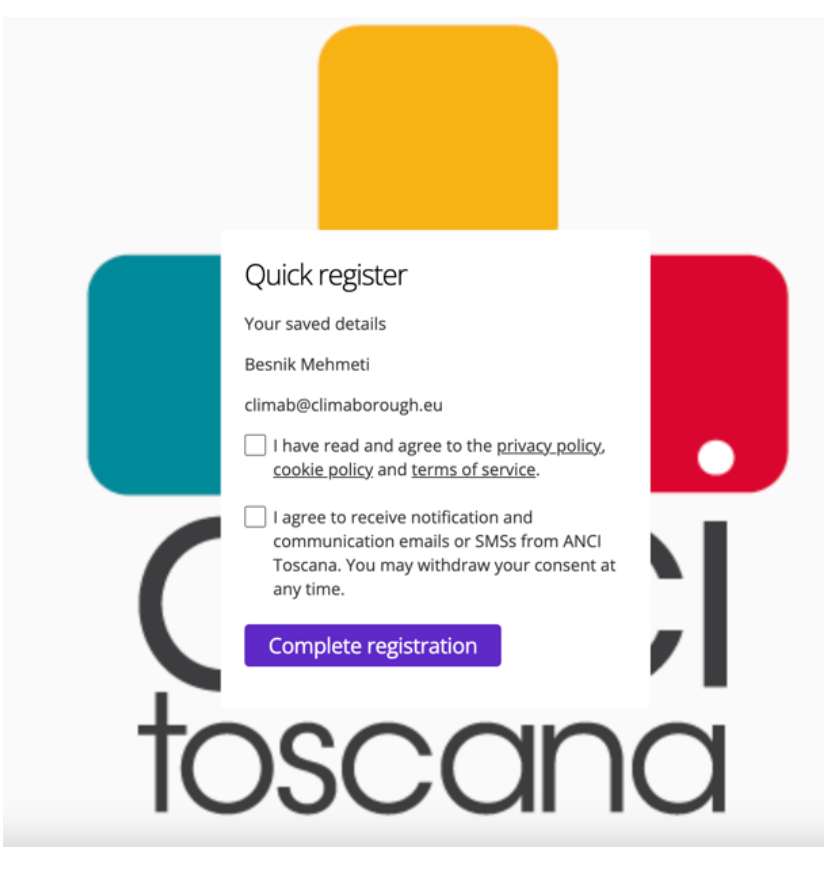

Then a self-registration form will appear on the GoodGrants<sup>™</sup> homepage containing the minimum system fields required for user accounts of any type:

- First name
- Last name
- Email address and/or mobile number
- Password

Any user can modify the automatically generated password by clicking on her/his name in the upper right corner of the screen.

A password recovery link ("Forgot password") is also available on the GoodGrants<sup>™</sup> homepage, as shown in the screenshot below:

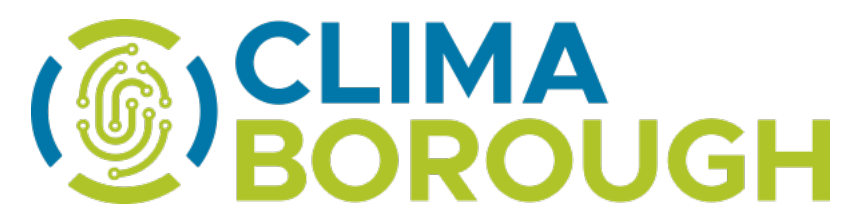

| Password<br>Password<br>Pred Bassword<br>Concelete The Concelete Concelete Concele |  |
|----------------------------------------------------------------------------------------------------|--|
| Forgot password<br>Ter your email address or mobile number to<br>recover fogin.<br>Termal<br>T<br>Sent Tremember my.details now.                                                                                                    |  |

Please note: it is not obligatory that the registration is done by the legal representative, any person with the power of interacting with ANCI Toscana for the purposes of this Call for Tender can validly register. However, only one person per application will be enabled to operate with an user account. Changing the identity of the contact person will imply the restart of all activities and the cancellation of what was already done.

# Important information on the Phase 1 of the Competition

In the GoodGrants<sup>™</sup> homepage candidates will find important information about the deadline of the submission (30 November 2023, 23:59 Brussels time) and the support that can be received from the CLIMABOROUGH team.

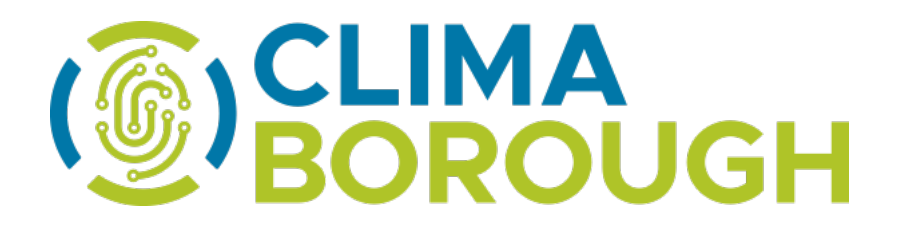

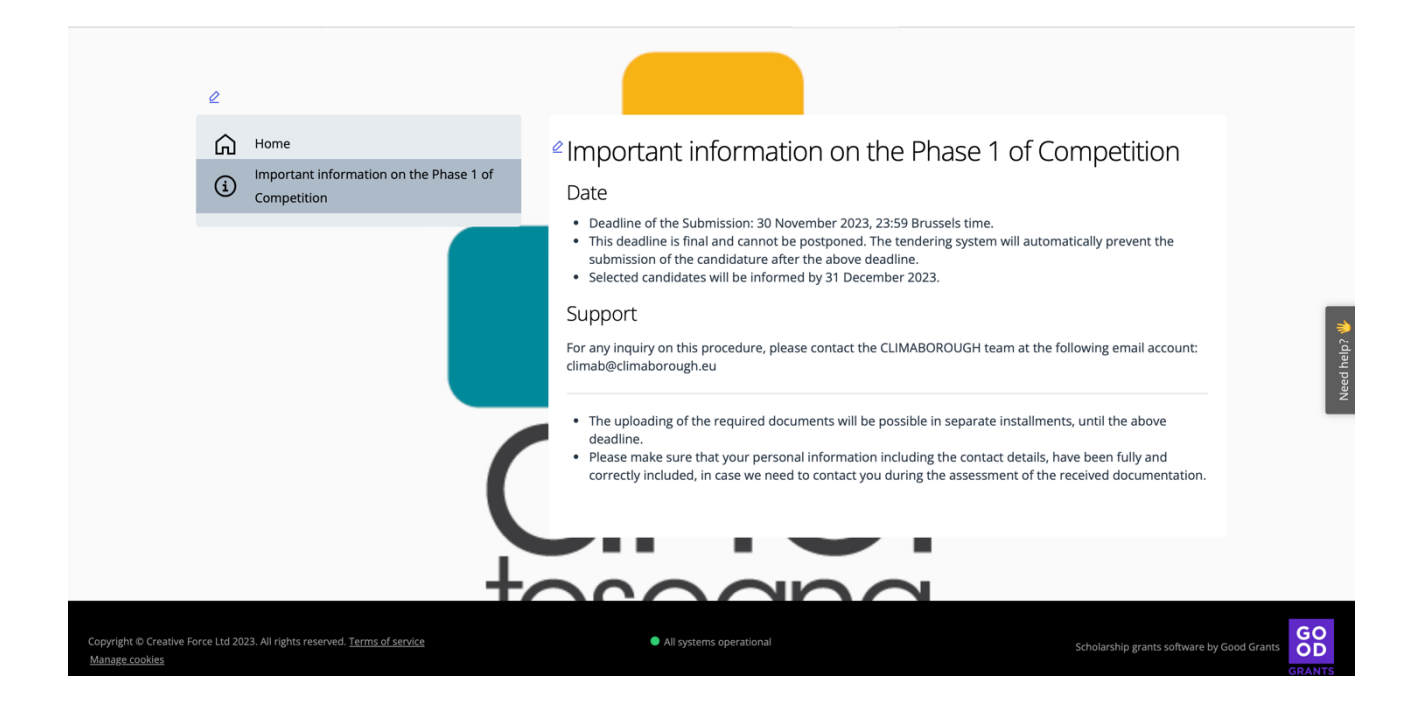

### Filling in the candidature form

To create your candidature form, first you should click on "START APPLICATION" under the section "CLIMABOROUGH" of your dashboard.

| ANCI TO | scana (c) Apply                                                                            | MA<br>ROUC       | ы <mark>(</mark> ) | CLIMA<br>BOROU | JGH <sup>(</sup> |          |
|---------|--------------------------------------------------------------------------------------------|------------------|--------------------|----------------|------------------|----------|
|         | CLIMABOROUGH                                                                               |                  |                    |                |                  |          |
| >       | My applications<br>Hello, <b>Constitutions</b> !<br>You have no applications yet. What are | you waiting for? |                    |                | Q Search list    | Advanced |

The menu of the candidature form looks as follows:

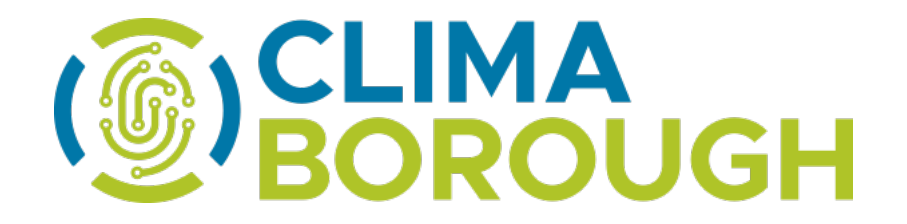

# My applications → CLIMABOROUGH → Start application All questions must be answered, unless marked optional. Start here Documents to be uploaded ③ Information on your application Please provide the requested information on your application

To start your candidature, please click on the "Start here" tab. The information requested there concerns the application name and the location of the City pilot, as in the following screenshot:

| Phase 1 of the Co                                                                                                    | npetition                                                                                                    |
|----------------------------------------------------------------------------------------------------|----------------------------------------------------------------------------------------------------|
| Identification                                                                                                    |                                                                                                    |
| In this section ye<br>can be your con<br>temporary grou<br>phases of the pi<br>you. Please spec<br>several lots of th | <i>bu are kindly asked to define a name for your application. This<br/>pany name, or the name of the consortium or other form of<br/>oing. This application name will be used all along the different<br/>ocedure, inclusive from other companies having affiliations wit<br/>ify the location of the pilot as in principle you can candidate to<br/>vis tender.</i> |
|                                                                                                    |                                                                                                    |
| Download blank                                                                                                    | application PDF for reference                                                                                                    |
| Download blank                                                                                                    | application PDF for reference                                                                                                    |
|                                                                                                    | application PDF for reference                                                                                                    |
|                                                                                                    | application PDF for reference                                                                                                    |
| pplication name                                                                                                    | application PDF for reference                                                                                                    |
| pplication name                                                                                                    | City pilot                                                                                                    |
| Download blank                                                                                                    | City pilot                                                                                                    |
| Download biant                                                                                                    | City pilot                                                                                                    |

As mentioned in the recommendation, the application name and the location of the pilot, once attributed, may not be changed any longer.

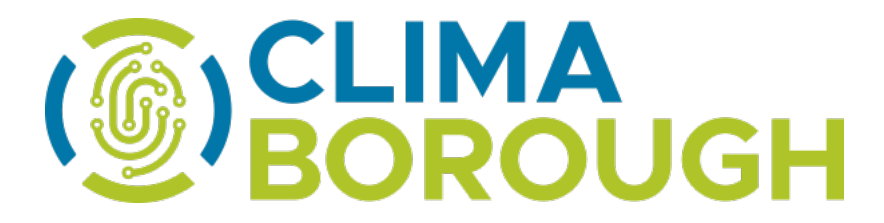

It is therefore advisable that the same application name (and location of the pilot) is adopted by other affiliated entities, subcontractors, members of the same consortium or other form of temporary grouping, etc., once they go and upload the information of their pertinence on the GoodGrants<sup>TM</sup> platform.

Finally, the reason for entering the location of the pilot is that in principle, according to the Call for Tender provisions, any economic operator can candidate to more than one lot of this tender. Remember that only in that case, distinct people or the same person using different email addresses, will have to upload the same documentation multiple times – once per lot.

### Uploading the documents supporting a candidature

Once you have entered the application name and the location of the pilot, please click on the button **"Save + next"**, as in the screenshot below, to be transferred to the section entitled "Documents to be uploaded".

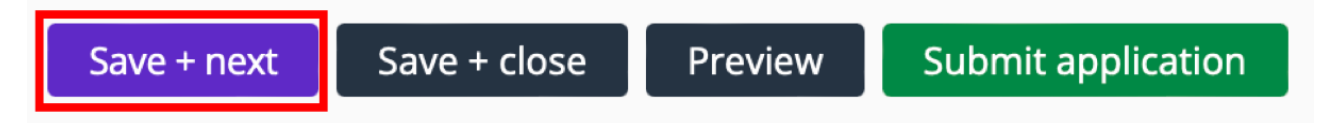

In this section, you will be asked to tick on the drop-down menu list shown below, choosing all the documents you want to upload to secure your participation in the selection phase of the Call. Only few of them are obligatory, which means that there can be no submission of a candidature without them, but most of those marked as being optional are in fact necessary documents to qualify your candidature and make it successful according to the Tender regulations.

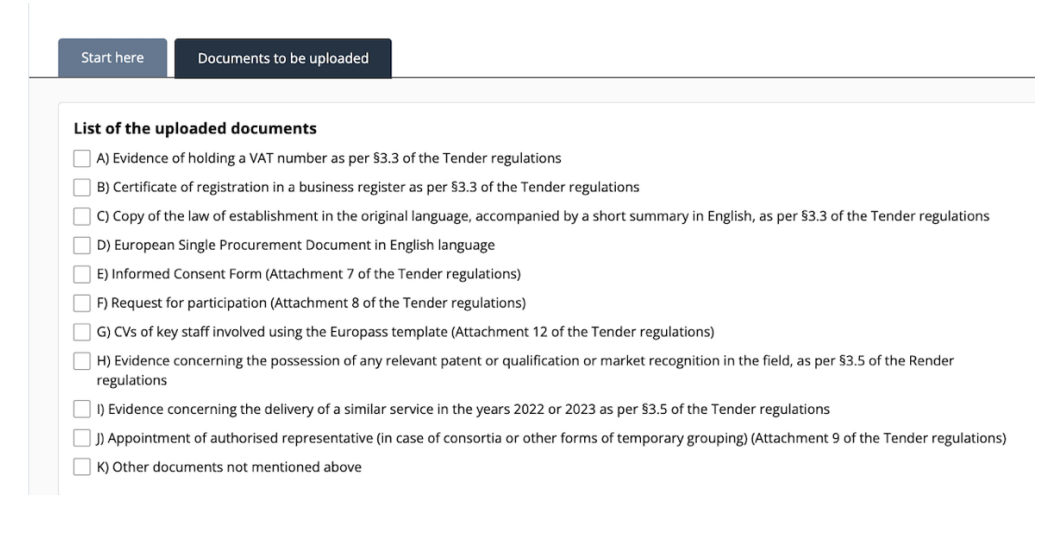

Each document must be uploaded in pdf using the "drag and drop" or the "Select file" function, as in the following screenshots:

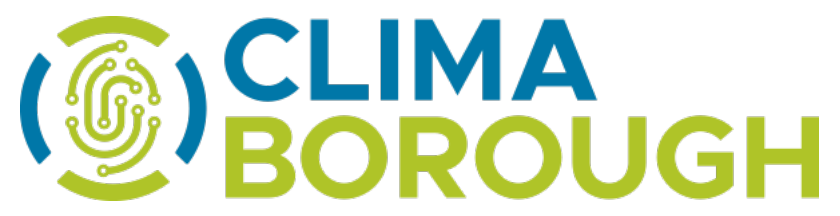

| B) Certificate of registration in a busir                               | ness register as per §3.3 of the Tender regulati | ons (optional)                          |
|-------------------------------------------------------------------------|--------------------------------------------------|-----------------------------------------|
|                                                                         |                                                  |                                         |
|                                                                         | ( <u>†</u> )                                     |                                         |
|                                                                         | Drag vour file here                              |                                         |
|                                                                         | or                                               |                                         |
|                                                                         | Select file                                      |                                         |
|                                                                         |                                                  |                                         |
|                                                                         |                                                  |                                         |
| C) Copy of the law of establishment in<br>Tender regulations (optional) | the original language, accompanied by a sho      | rt summary in English, as per §3.3 of t |
| Tender Tegulations (optional)                                           | <b>۲↑</b> 1                                      |                                         |
|                                                                         | 닢                                                |                                         |
|                                                                         | Drag your file here                              |                                         |
|                                                                         | or                                               |                                         |
|                                                                         | Select file                                      |                                         |
|                                                                         |                                                  |                                         |
| D) European Single Procurement Docu                                     | ument in English language                        |                                         |
|                                                                         | [↑]                                              |                                         |
|                                                                         |                                                  |                                         |
|                                                                         | or                                               |                                         |
|                                                                         | Select file                                      |                                         |
|                                                                         |                                                  |                                         |
|                                                                         |                                                  |                                         |
| E) Informed Consent Form (Attachme                                      | nt 7 of the Tender regulations)                  |                                         |
|                                                                         | ſ <u>₽</u>                                       |                                         |
|                                                                         | Drag your file here                              |                                         |
|                                                                         | or                                               |                                         |
|                                                                         | Select file                                      |                                         |
|                                                                         |                                                  |                                         |
|                                                                         |                                                  |                                         |
|                                                                         |                                                  |                                         |
|                                                                         |                                                  |                                         |
| K) Other documents not me                                               | ntioned above (optional)                         |                                         |
| ky other documents not me                                               |                                                  |                                         |
|                                                                         | <u>[</u> <u>*</u> ]                              |                                         |
|                                                                         |                                                  |                                         |
|                                                                         | Drag your menere                                 |                                         |
|                                                                         | or                                               |                                         |
|                                                                         | Select file                                      |                                         |
|                                                                         |                                                  |                                         |
|                                                                         |                                                  |                                         |
|                                                                         | (ant information (antional)                      |                                         |
| Please provide any other relev                                          | vant information (optional)                      | 0 / 10000 characters                    |
| Please provide any other relev                                          | vant mormation (optional)                        | 0 / 10000 characters                    |
| Please provide any other relev                                          | vant mormation (optional)                        | 0 / 10000 characters                    |
| Please provide any other relev                                          |                                                  | 0 / 10000 characters                    |
| Please provide any other relev                                          | ant mornation (optional)                         | 0 / 10000 characters                    |
| Please provide any other relev                                          | sponsible person for this submission             | 0 / 10000 characters                    |
| Please provide any other relev                                          | sponsible person for this submission             | 0 / 10000 characters                    |
| Please provide any other relev                                          | sponsible person for this submission             | 0 / 10000 characters                    |
| Please provide any other relev                                          | sponsible person for this submission             | 0 / 10000 characters                    |
| Please provide any other relev                                          | sponsible person for this submission             | 0 / 10000 characters                    |
| Please provide any other relev                                          | sponsible person for this submission             | 0 / 10000 characters                    |
| Please provide any other relev                                          | sponsible person for this submission             | 0 / 10000 characters                    |
| Please provide any other relev                                          | sponsible person for this submission             | 0 / 10000 characters                    |
| Please provide any other relev                                          | sponsible person for this submission             | 0 / 10000 characters                    |
| Please provide any other relev                                          | sponsible person for this submission             | 0 / 10000 characters                    |
| Please provide any other relev                                          | sponsible person for this submission             | 0 / 10000 characters                    |

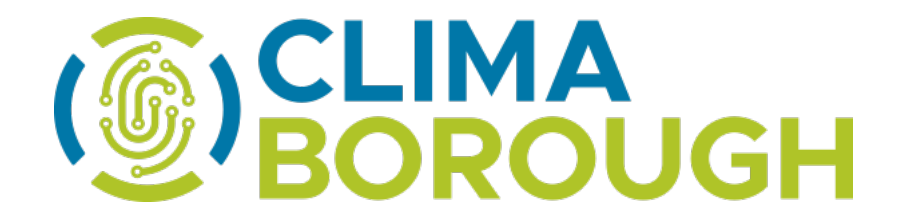

Please note that the max. size of each pdf document is 10 MB. in case of you needing to upload multiple pdf files, you are requested to merge them into one single pdf file.

At the end of the uploading you'll be asked to provide the first and last name, the email and phone (optional) details of the person responsible for the submission of the candidature in your organization in case we might need any clarification related to the documents uploaded.

You can save the information entered, including the attachments in pdf, by clicking on the button "Save + close" as shown below.

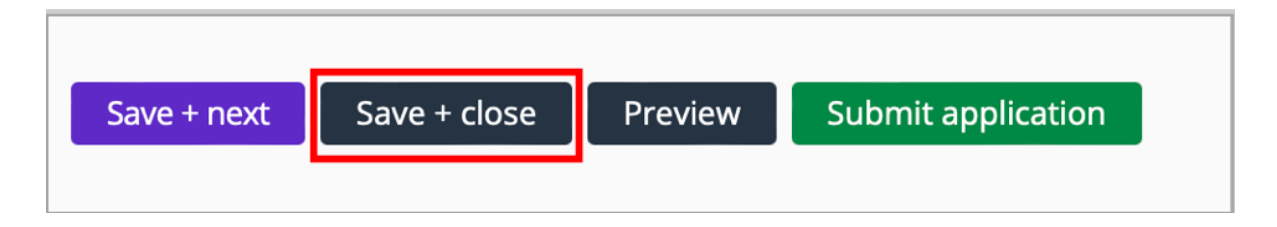

<u>Please note that the GoodGrants<sup>™</sup> platform does not auto-save, so please make sure to save</u> your progress frequently to avoid any loss of information.

# Submission of candidatures

Once all requested documents have been uploaded and the contact details provided, you will need to click on the green button "Submit application" to finalise the procedure.

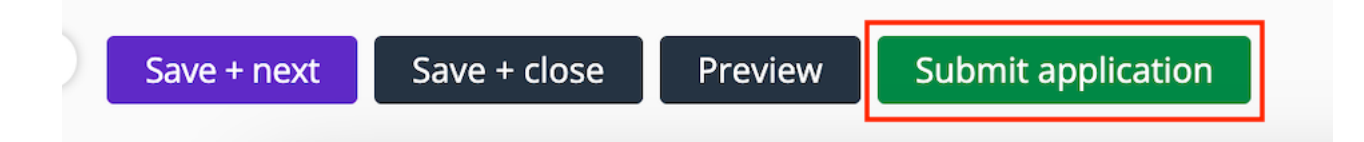

Please note that at the top right of the GoodGrants<sup>™</sup> platform, a timer is displayed, indicating the remaining time for a valid submission of your candidature. It's your responsibility to ensure that you will have completed all required sections and submitted your candidature before the deadline.

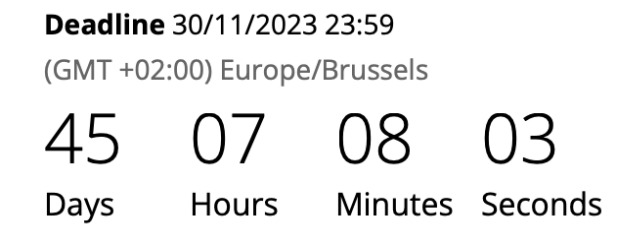

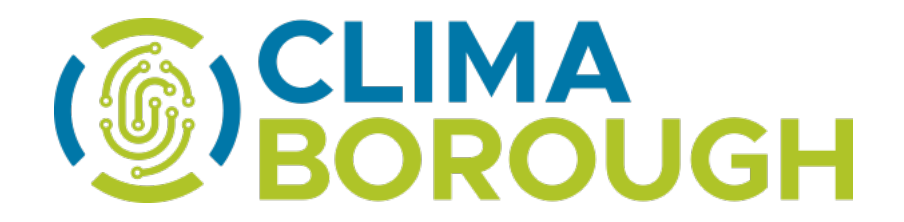

Any attempt to submit a candidature after the deadline of 30 November 2023 at 23:59 Brussels time will be blocked by the system. We encourage all candidates to finalize their submissions well in advance to prevent any last-minute issues.

# **Clarification and FAQs**

Should you encounter any technical issues or require clarifications on the application process, please reach out to our support team via the contact email provided on the platform. You can also take benefit of an FAQ page on the project's official website.